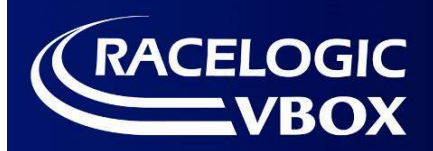

CAN02 Setup Software Overview

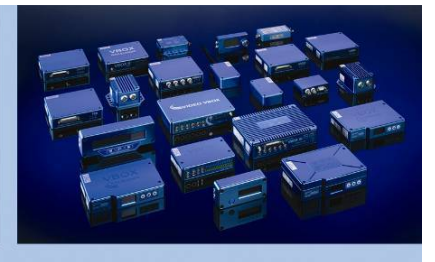

CANO2 スタンドアローン セットアップソフトウェア 操作マニュアル

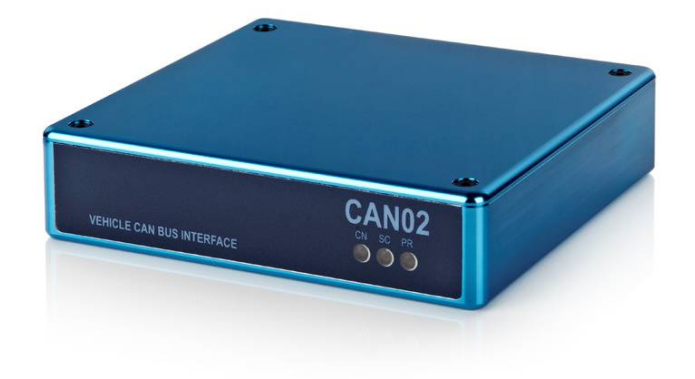

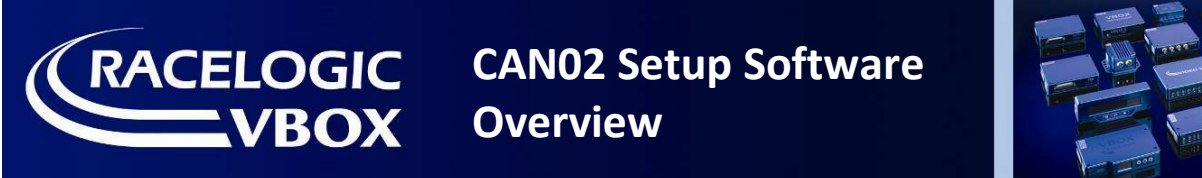

# <u>CAN02 セットアップソフトウェア概要</u>

CAN02(車両 CAN 入力インターフェース) は、「CAN02 Setup Software」を使うことで、単体で利用するこ とができるようになります。 これにより、車両から取り込んだ CAN データを別の CAN ID に変えて、 外部 の CAN データロガーに出力することができます。

また、Video VBOX に車両 CAN と Racelogic モジュールを接続する場合には、CAN02 を利用して車両 CAN を取り込む必要があります。CAN02 ユニットは VBOX の CAN を車両側に流さないようにするためのブリッジとして機能します。

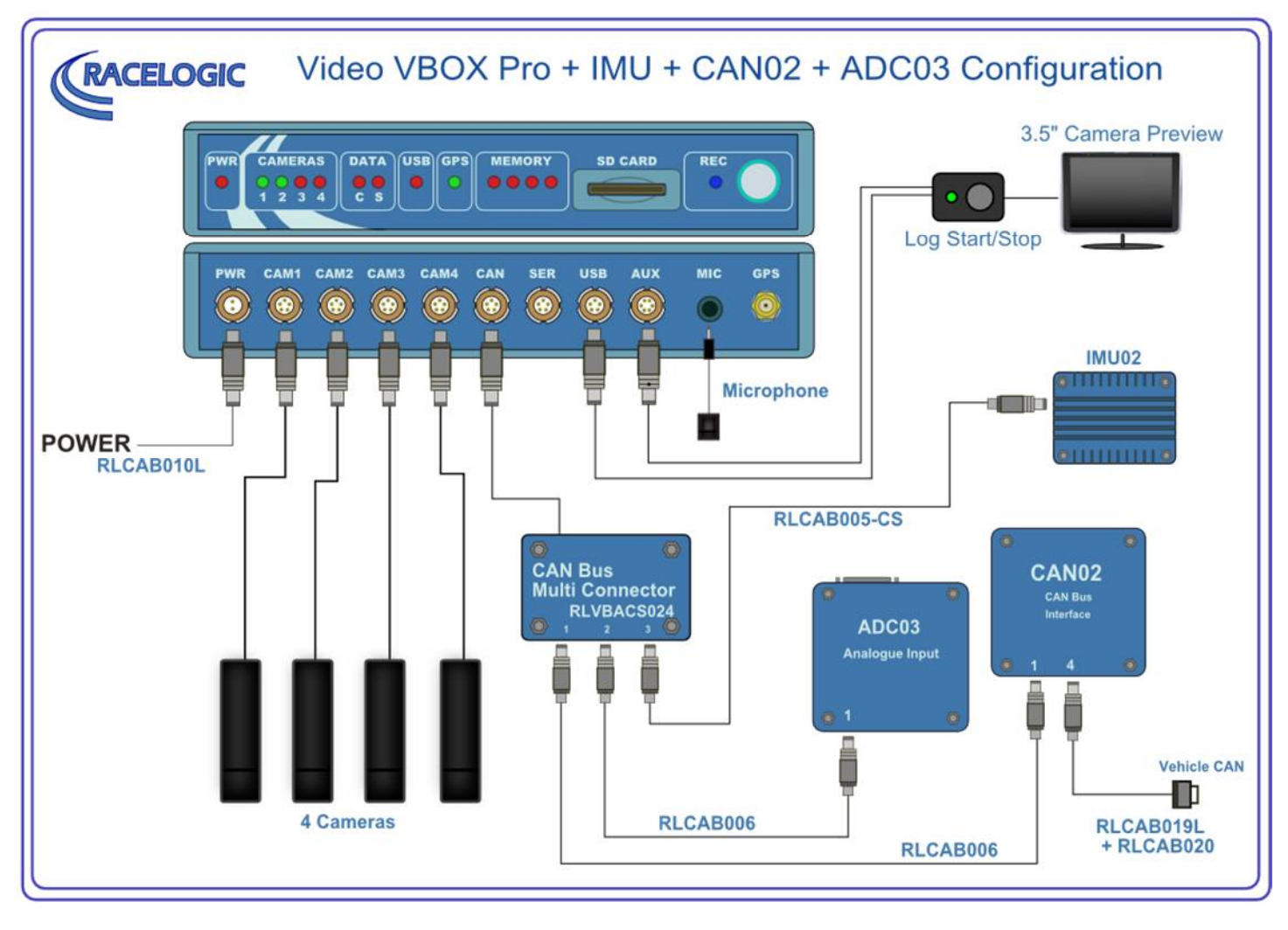

# <u>接続</u>

CAN02 をセットアップソフトウェアで設定するには、VBOX ユニットと RLCAB006 ケーブルで接続をして 電源を取り、PC と RS232 ポートとの間をシリアルケーブル(RLCAB001)を用いて接続します。

RLCAB030 ケーブルを利用すると、電源供給とシリアル接続を同時に行うことができます。

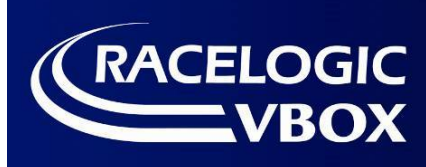

**RACELOGIC** CAN02 Setup Software **Overview** 

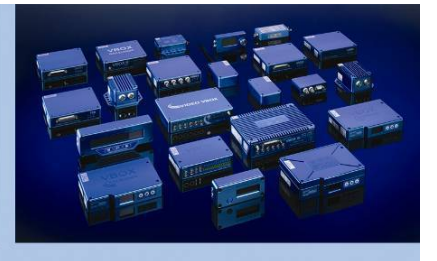

# ソフトウェアとの接続

セットアップソフトウェアを起動した後、デバイス を接続する ために適切な COM ポートを選択します。 COM ポートが不明な場合はお使いの PC の「スタート」→「コントロールパネル」→「デバイスマネージャ ー」で確認をして下さい。

COM ポートを正しく選択した後、 [Connect to unit] をクリックします。

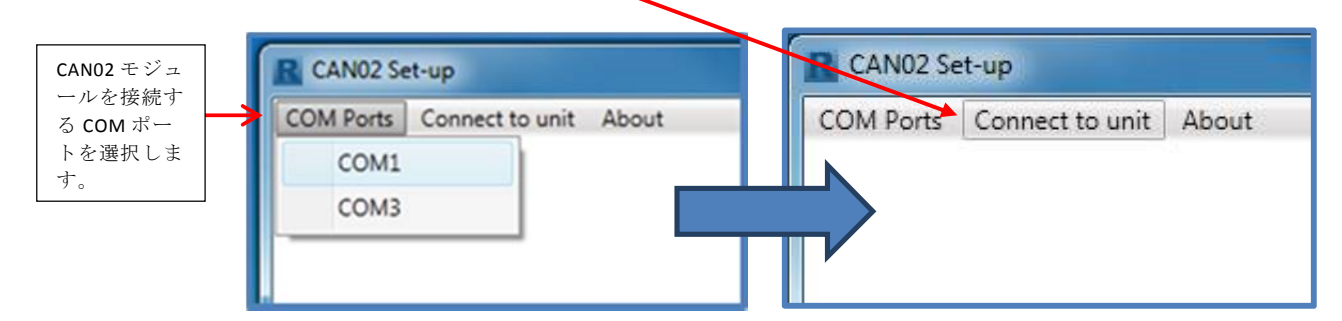

CAN02 が認識されると下記のウィンドウが表示されます。 このウィンドウを使い、設定を行います。

## ソフトウェア 概要

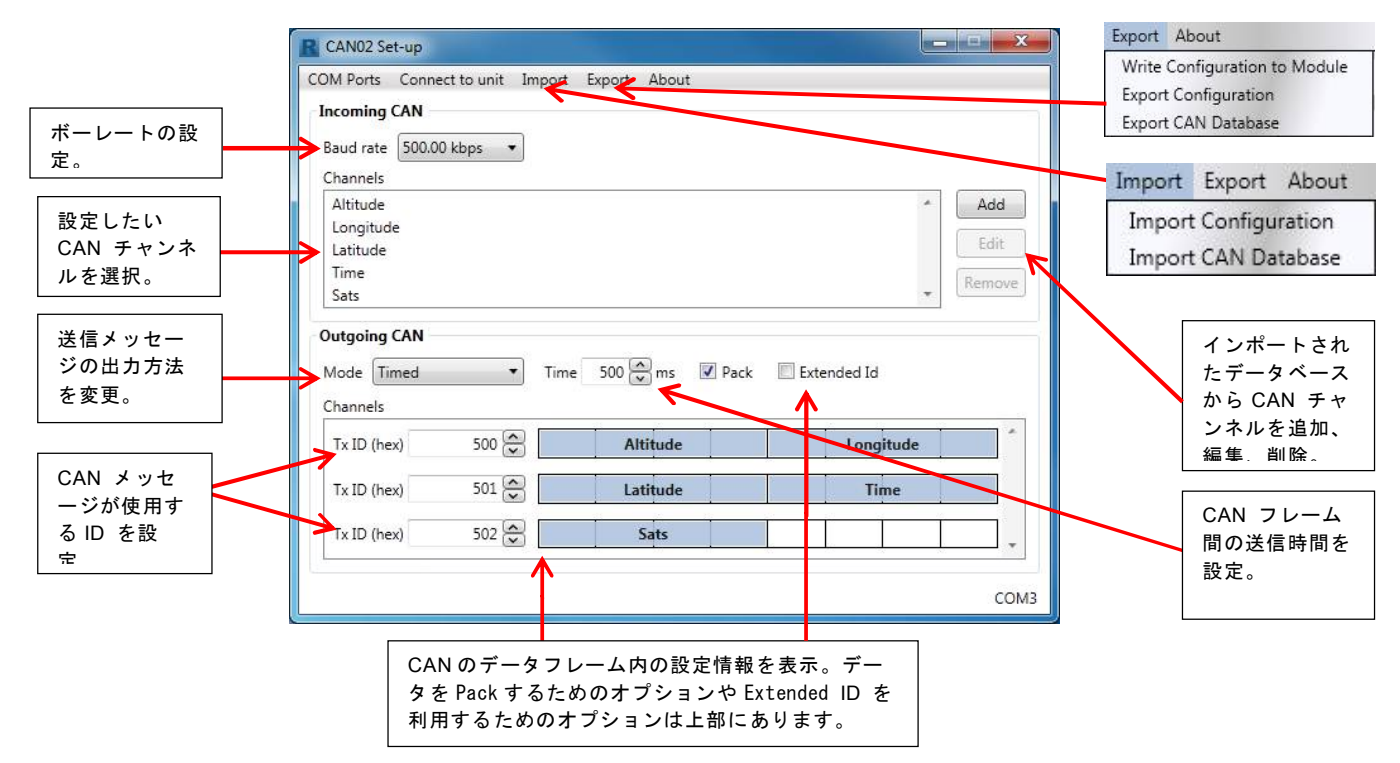

CAN02 Setup Software Overview

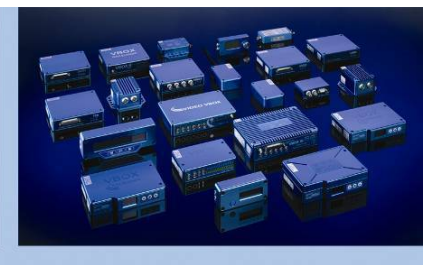

# <u>メッセージ送信の出力 モード</u>

RACELOGIC

BOX

CAN02は3種類の方法でCANのIDを出力するタイミングを設定することができます。

| OM Ports Conn                                                                                           | ect to unit Import     | : Export About     |                       |            |
|----------------------------------------------------------------------------------------------------|------------------------|--------------------|-----------------------|------------|
| Incoming CAN                                                                                            |                        |                    |                       | /          |
| Baud rate 500.0<br>Channels                                                                             | 10 kbps 🔻              |                    |                       |            |
| Altitude<br>Longitude<br>Latitude                                                                       |                        |                    |                       | * Add Edit |
| Time<br>Sats<br>Outgoing CAN<br>Mode Timed<br>Channe Polled Ri                                          | Tim<br>scelogic        | ie 500 🗭 ms 🕑 Pack | Extended Id           | Remove     |
| Time<br>Sats<br>Outgoing CAN<br>Mode Timed<br>Channe Polled Ri<br>Polled U<br>Tx ID Timed               | Tim<br>scelogic<br>ser | ie 500 🗙 ms 🗹 Pack | Extended Id           | * Remove   |
| Time<br>Sats<br>Outgoing CAN<br>Mode Timed<br>Channe Polled R<br>Polled U<br>Tx ID Timed<br>Tx ID (hex) | Tim<br>scelogic<br>ser | e 500 🔦 ms 🗹 Pack  | Extended Id Longitude | * Remove   |

**\_ [Timed]** – このモードでは、CAN02 モジュールは設定した 時間間隔で CAN フレームを送信します。このモードは、他 社製のデータ ロガーを使用するためのモードです。 [Time (ms)] ボックスで送信間隔時間を変更できます。

| COM Ports Connect to unit Import Export About     |                      |
|---------------------------------------------------|----------------------|
| Incoming CAN<br>Baud rate 500.00 kbps •           |                      |
| Altitude<br>Longitude<br>Latitude<br>Time<br>Sats | Add<br>Edit<br>Remov |
| Outgoing CAN Polled Racelogic.                    |                      |
|                                                   |                      |
|                                                   |                      |

[Polled Racelogic] – これは VBOX データロガーと CAN02 を共に使用するためのモードです。このモードが 選択されている場合、ユーザーによって設定可能なもの は、CAN データベースファイルの追加およびチャンネル 選択のみとなります。

|                                                                                                    | lect to unit Impo | rt Export A | bout       |                      |                   |                                                                                                    |                |
|----------------------------------------------------------------------------------------------------|-------------------|-------------|------------|----------------------|-------------------|----------------------------------------------------------------------------------------------------|----------------|
| Incoming CAN                                                                                                    |                   |             |            |                      |                   |                                                                                                    |                |
| Baud rate 500.0                                                                                                    | 00 kbps 🔻         |             |            |                      |                   |                                                                                                    |                |
| Channels                                                                                                    |                   |             |            |                      |                   |                                                                                                    | [Do            |
| Altitude                                                                                                    |                   |             |            |                      | *                 | Add                                                                                                    |                |
| Longitude                                                                                                    |                   |             |            |                      |                   |                                                                                                    | しする            |
| Latitude                                                                                                    |                   |             |            |                      |                   | Edit                                                                                                    |                |
| Time                                                                                                    |                   |             |            |                      | R                 | emove                                                                                                    | でで             |
| 0.1                                                                                                    |                   |             |            |                      | -                 | and the second second s |                |
| Sats                                                                                                    |                   |             |            |                      | 0.00              |                                                                                                    | _              |
| Sats                                                                                                    |                   | /           |            |                      |                   |                                                                                                    | Rx             |
| Outgoing CAN                                                                                                    | K                 | /           |            |                      |                   |                                                                                                    | Rx             |
| Outgoing CAN<br>Mode Polled U                                                                                                    | ser K             | 🛙 Pack 🔲 E  | xtended Id |                      |                   |                                                                                                    | Rx<br>Tx       |
| Sats<br>Outgoing CAN<br>Mode Polled U:<br>Channels                                                                                                  | ser K             | 🛛 Pack 🔲 E  | xtended Id |                      |                   |                                                                                                    | Rx<br>Tx       |
| Sats       Outgoing CAN       Mode     Polled U:       Channels       Rx ID (hex)                                                                   | ser 💦             | Pack E      | xtended Id | Altitude             | Longitude         | *                                                                                                    | Rx<br>Tx       |
| Sats       Outgoing CAN       Mode     Polled U:       Channels       Rx ID (hex)                                                                   | 300 🕞 Tx          | I Pack E    | xtended Id | Altitude             | Longitude         |                                                                                                    | Rx<br>Tx<br>他社 |
| Sats       Outgoing CAN       Mode     Polled U:       Channels       Rx ID (hex)       Rx ID (hex)                                                 | ser               | Pack E      | xtended Id | Altitude             | Longitude<br>Time |                                                                                                    | Rx<br>Tx<br>他社 |
| Sats       Outgoing CAN       Mode     Polled U:       Channels     Rx ID (hex)       Rx ID (hex)     Rx ID (hex)       Rx ID (hex)     Rx ID (hex) | ser               | Pack E:     | xtended Id | Altitude<br>Latitude | Longitude         |                                                                                                    | Rx<br>Tx<br>他补 |

[Polled User]- このモードでは、指定した CAN ID を受信 すると、それに対応した CAN ID データを出力するモード です。 Rx ID には反応させる ID を入力します。

「x ID には出力する ID を設定します。

他社製の データ ロガー等を使用する際のモードです。

## <u>CAN データベースのインポート</u>

本ソフトウェアは、拡張子が "DBC"、"REF"、または "VCI"の CAN データベースファイルを読み込むことが できます。Racelogic 社ウェブサイト上にある特定の車両向けの <u>Vehicle CAN Database</u> を利用することもで きます。CAN データベースファイルを読み込む(インポート)ためには、[Import] > [Import CAN Database] を選択します。

注: PC がファイルを認識できるように、ファイルの拡張子を "DBC"、"REF"、または "VCI" の中から正しく選択して下さい。 Import Export About Import Configuration Import CAN Database

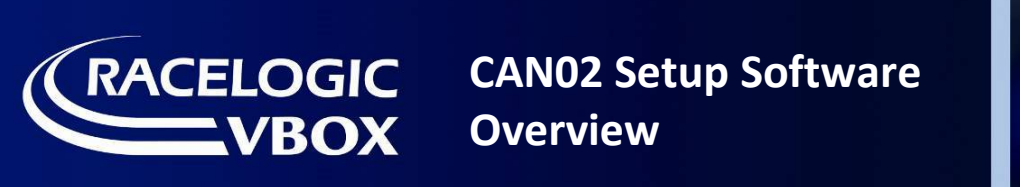

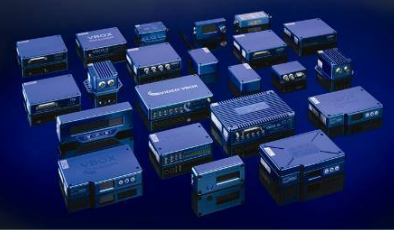

### <u>CAN チャンネルの定義</u>

データベースファイルがソフトウェアにロードされても、画面には変化はありません。 チャンネルを追加するには、CAN02 ソフトウェア画面上部の [Add] ボタンをクリックします。

| Incoming CAN<br>Baud rate 500.00 kbps | <b></b> |
|---------------------------------------|---------|
| Altitude<br>Longitude                 | Add     |
| Latitude<br>Time<br>Sats              | Remove  |
| EngineSpeed                           | *       |

[Add] ボタンをクリックすると以下の画面が現れます。 ▼ をクリックすると読み込んだデータベースが開かれます。 設定したいチャンネルをクリックすると画面に反映されます。

| Edit CAN Signal                                          | R Edit CAN Signal                                 |                                     |
|----------------------------------------------------------|---------------------------------------------------|-------------------------------------|
| RPM<br>HV_ASST_R<br>HV_ASST_L<br>Brake<br>SR_ASST<br>WOT | RPM<br>HV_ASST_R<br>HY_ASST_L<br>Brake<br>SR_ASST |                                     |
| Name ID (hex) 000 🖉 Std/Xtd Standard 🔻                   | Name RPM                                          | ID (hex) 223 🔦 Std/Xtd Standard 🔹   |
| Units 0 1 2 3 4 5 6 7                                    | Units                                             |                                     |
| Scale 1 💭                                                | Scale 1                                           |                                     |
| Offset 0 🔦 Start bit 0 🔦 Data type Unsigned 🗸            | Offset 0                                          | Start bit 24 💌 Data type Unsigned 🔹 |
| Minimum 0 C Length 1 Byte order Intel                    | Minimum -32767                                    | Length 16 🔦 Byte order Motorola 🗸   |
| Maximum 0 💭 DLC 8 💭                                      | Maximum 100 🖍                                     | DLC 8 💌                             |
| Clear OK Cancel                                          | Clear                                             | OK Cancel                           |

1度に設定できる CAN チャンネルは1つです。 [OK] をクリックして設定を完了させます。

|                                                                      | CANUZ Set-up                                                                         |
|----------------------------------------------------------------------|--------------------------------------------------------------------------------------|
|                                                                      | COM Ports Connect to unit Import Export About Incoming CAN                           |
| 設定したチャンネルはソフトウェア画面の [Incoming<br>CAN] セクションに表示されます。                  | Baud rate 500.00 kbps  Channels Altitude Longitude Latitude Edit                     |
| また [Outgoing CAN] にも 反映されますので、出力した<br>い ID を設定します。                   | Time<br>Sats<br>EngineSpeed<br>Outgoing CAN<br>Mode Timed  Time 500 Pack Extended Id |
| CAN チャンネルを削除するには、 そのチャンネルを選<br>択しハイライト表示させ、[Remove] ボタンをクリック<br>します。 | Tx ID (hex) Set v Latitude Time *<br>Tx ID (hex) 502 v Sats EngineSpeed •<br>v COM3  |

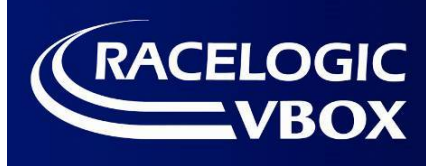

**RACELOGIC** CAN02 Setup Software

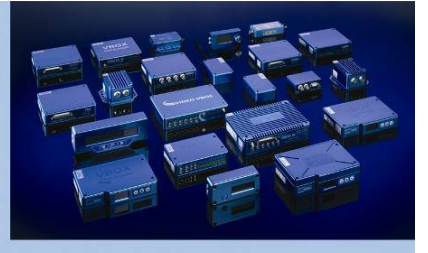

#### <u>CAN ボーレートの設定</u>

CAN ボーレート設定を変更することもできます。 必ず、CAN ボーレートを 接続車両の CAN BUS のボーレートに合わせます。

乗用車の多くは、ボーレートが 500kbps です。 業務用車両の多くは、ボーレートが 250kbps です。

ドロップダウンリストを使って設定します。

| Incoming  | CAN           |
|-----------|---------------|
| Baud rate | 500.00 kbps 🔻 |
| Channels  | 1.00 Mbps     |
|           | 500.00 kbps   |
|           | 250.00 kbps   |
|           | 125.00 kbps   |
|           | Custom        |

# <u>CAN ボーレートのカスタマイズ</u>

特定のボーレートが必要な場合、 ドロップダウンリストで [Custom] を選択します。 [Change] ボタンをクリックすると、設定リストのウィンドウが表示されます。

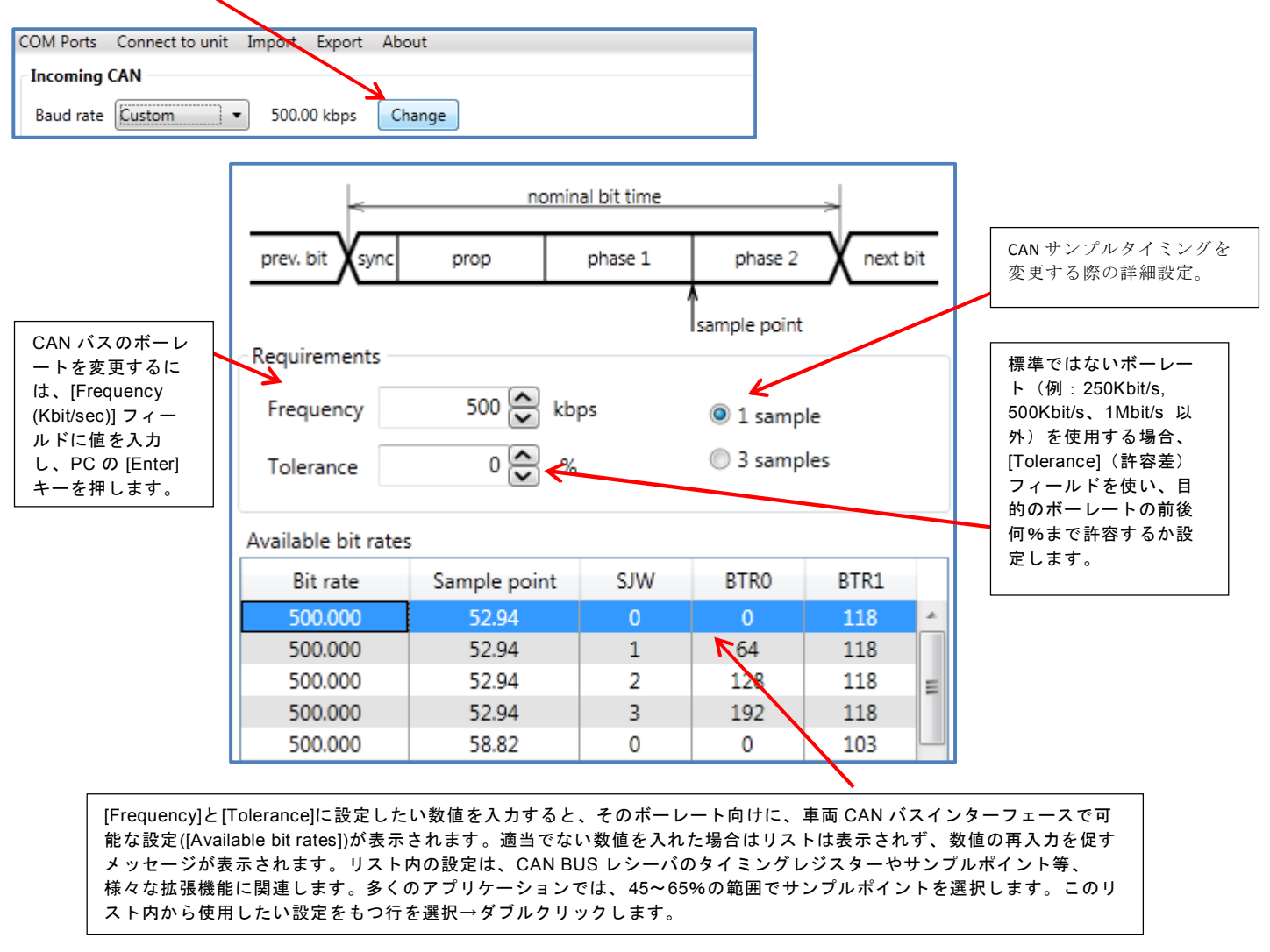

CAN02 Setup Software Overview

Export About

Write Configuration to Module

**Export Configuration** 

Export CAN Database

## <u>CAN02 ユニットに設定を書き込む</u>

RACELOGIC

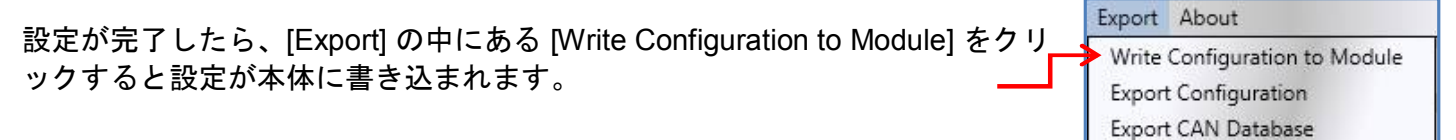

# <u>外部 CAN ロガーで読み込むための.dbc ファイルの作成</u>

CAN02 ユニットに設定を書き込むと、CAN02 はデータの出力を開始します。 この出力値を他の CAN ロガー(例えば、Video VBOX や CAN アナライザーな ど)で測定したい場合は、その CAN ロガーに取り込むための設定を 行う必要があります。

その設定には.dbc ファイルを読み込ませる方法が最も簡単で、.dbc ファイルは [Export CAN Database]より作成することができます。

### CAN02 セットアップファイルのエクスポートおよびインポート

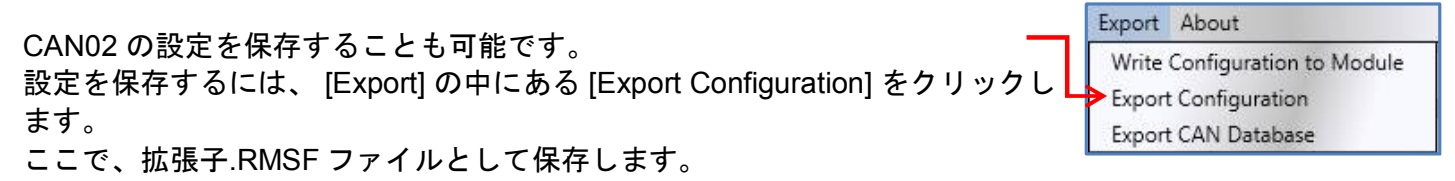

Import Export About Import Configuration Import CAN Database

セットアップファイルを後に再ロードするには、[Import] タブで目的の ".RMSF"

Racelogic 製品の使用に関してご不明な点がありましたら、<u>VBOXsupport@vboxjapan.co.jp</u>までご連絡ください。